## How to bulk print HCFA forms within DrChrono?

07/24/2024 5:05 pm EDT

In order to bulk print HCFA forms within DrChrono, please follow the instructions listed below:

1. Navigate to the **Billing** tab and click on the **Live Claims Feed**.

| Billing                        |
|--------------------------------|
| BILLING                        |
| Billing Summary                |
| Live Claims Feed               |
| Patient Payments               |
| Day Sheet                      |
| Transactions                   |
| Remittance Reports             |
| Unmatched ERAs                 |
| Insurance Credit Card Payments |
| Accounts Receivable            |
| Patient Statements             |
| Product/Procedure              |
| Patient Balance Ledger         |
| Fee Schedule                   |
| Underpaid Items                |
| Adjustment Master              |
| Sales Tax                      |
| Billing Log                    |

2. Enter the date range or filter the claims for a specific patient for whom the HCFA forms are to be printed.

| Schedu  | le Clir      | iical Patie           | nts Rep               | orts Billir                  | ng Accour            | nt Help             | \$ 2        | 4             |                |                      |               |          |            |          | Search       | n             |           | ⊵•                 | ≣+    |
|---------|--------------|-----------------------|-----------------------|------------------------------|----------------------|---------------------|-------------|---------------|----------------|----------------------|---------------|----------|------------|----------|--------------|---------------|-----------|--------------------|-------|
| Live    | Claims       | Feed                  |                       |                              |                      |                     |             |               |                |                      |               |          |            |          |              |               |           |                    |       |
| Selec   | t All Office | s Select N            | None G                | RV Clinic Al                 | I - New              | York Chiropr        | actic and F | T PLLC        | <b>vi -</b> 10 | patrick la           | ane All       | • Pri    | mary Offic | e All 🔻  | Surger       | y All 🗸       |           |                    |       |
| Claim   | Type All     | - Clai                | m St 🕕 🌔              | 31 <b>3</b> 9 All·           | Billin               | g St: All 🕶         | Appt Pre    | ofiles: All - | TF             | L Warning            |               |          |            |          |              |               |           |                    |       |
| Adjuste | er's name    |                       |                       |                              |                      |                     |             |               |                |                      |               | _        |            |          |              |               |           |                    |       |
| Patient |              | + Pi                  | ayer Name             | +                            | Payer ID             | drc clai            | m #         | 12/07/201     | 6 –            | - 12/07/             | 2017          | Clinical | Note       |          | Y            |               |           |                    |       |
| Open    | window in    | new tab 🔲             |                       |                              |                      |                     |             |               |                |                      |               | -        |            |          |              | Check         | All Clear | Update F           | ilter |
| Batch S | itatus Cha   | nge 🕶 🔒               | Export to F           | ile 💌 🖪                      | Custom Exp           | ort Displ           | lay 🗝 📑     | Schedule      | ¢              | nternal <del>-</del> |               |          |            |          |              |               |           | 1 - 70             | OF 70 |
| 🔲 Info  | Claim ID     | Patient               | Date of<br>Service    | Office                       | Provider             | Billing<br>Provider | Billed      | Allowed       | Adjmt          | Ins 1<br>Paid        | Ins 2<br>Paid | Pt Paid  | Ins Bal    | Pt Bal   | Claim<br>Bal | Exp<br>Reimbr | ins 1     | Ins 1<br>Status    | ins 2 |
|         |              |                       |                       |                              |                      | Totals:             | \$3,000.00  | \$2,445.65    | \$554.35       | \$280.00             | \$110.00      | \$350.00 | \$1,105.65 | \$600.00 | \$1,705.65   | \$20.00       |           |                    |       |
|         | 71643240     | Arielle<br>Mandelberg | 12/07/2017<br>04:30PM | Test office<br>for onpatient | David<br>Prabhakaran |                     | \$0.00      | \$0.00        | \$0.00         | \$0.00               | \$0.00        | \$0.00   | \$0.00     | \$0.00   | \$0.00       | \$0.00        |           | A Not<br>Submitted |       |
|         | 71643408     | Jenny (Jen)<br>Harris | 12/07/2017<br>03:30PM | Test office<br>for onpatient | David<br>Prabhakaran |                     | \$0.00      | \$0.00        | \$0.00         | \$0.00               | \$0.00        | \$0.00   | \$0.00     | \$0.00   | \$0.00       | \$0.00        |           | A Not<br>Submitted |       |
|         | 71643446     | Jenny (Jen)<br>Harris | 12/07/2017<br>02:30PM | Test office<br>for onpatient | David<br>Prabhakaran |                     | \$0.00      | \$0.00        | \$0.00         | \$0.00               | \$0.00        | \$0.00   | \$0.00     | \$0.00   | \$0.00       | \$0.00        |           | A Not<br>Submitted |       |
|         |              | Jenny (Jen)           | 12/07/2017            | Test office                  | David                |                     | 50.00       | \$0.00        | \$0.00         | \$0.00               | \$0.00        | \$0.00   | eo 00      | eo 00    | F0.00        | e0.00         |           | A Not              |       |
|         | 71643488     |                       |                       |                              |                      |                     |             |               |                |                      |               |          |            |          |              |               |           |                    |       |

3. Once the desired list of claims is filtered, click on Export to file and select Print HCFA or Print HCFA(text).

• Note - Print HCFA should be used when you have plain, white paper in your printer. Print HCFA (text) should be used when you have the pre-printed HCFA paper loaded into your printer. The text option will print only the text for the appropriate boxes, without printing the box outlines themselves.

| Sele           | ct All Office                                              | s Sele                                                                      | ct None                                                                                                    | GRV Clinic                                                                                                    | All • New                                                                                               | York Chirop                                    | actic and F                                                | PT PLLC A                                                       | JI 👻                                  | patrick la                                                           | ane All                                                 | • Pri                                             | mary Offic                                | e All 🔻                                          | Surger                                         | y All 👻                                                |       |                                                                                |        |
|----------------|------------------------------------------------------------|-----------------------------------------------------------------------------|----------------------------------------------------------------------------------------------------|----------------------------------------------------------------------------------------------------|----------------------------------------------------------------------------------------------------|------------------------------------------------|------------------------------------------------------------|-----------------------------------------------------------------|---------------------------------------|----------------------------------------------------------------------|---------------------------------------------------------|---------------------------------------------------|-------------------------------------------|--------------------------------------------------|------------------------------------------------|--------------------------------------------------------|-------|--------------------------------------------------------------------------------|--------|
| Clain          | n Type All                                                 | -                                                                           | Claim St 🕕                                                                                                    | 31 39 /                                                                                                    | All - Billin                                                                                            | ig St: All ▼                                   | Appt Pro                                                   | ofiles: All -                                                   | TFL                                   | L Warning                                                            | g 🔲                                                     |                                                   |                                           |                                                  |                                                |                                                        |       |                                                                                |        |
| Adjust         | ter's name                                                 |                                                                             |                                                                                                    |                                                                                                    |                                                                                                    |                                                |                                                            |                                                                 |                                       |                                                                      |                                                         |                                                   |                                           |                                                  |                                                |                                                        |       |                                                                                |        |
| Patien         | it                                                         | +                                                                           | Paver Name                                                                                                    |                                                                                                    | Paver ID                                                                                                | drc clai                                       | m#                                                         | 12/07/2016                                                      | 6 –                                   | 12/07/                                                               | 2017                                                    | Clinical                                          | Note                                      |                                                  | Ŧ                                              |                                                        |       |                                                                                |        |
|                |                                                            |                                                                             |                                                                                                    |                                                                                                    |                                                                                                    |                                                |                                                            |                                                                 |                                       |                                                                      |                                                         |                                                   |                                           |                                                  |                                                |                                                        |       |                                                                                |        |
| Oper           | n window in                                                | new tab (                                                                   |                                                                                                    |                                                                                                    |                                                                                                    | /                                              |                                                            |                                                                 |                                       |                                                                      |                                                         |                                                   |                                           |                                                  |                                                | Checi                                                  |       | ar Undate I                                                                    | Filter |
|                |                                                            |                                                                             |                                                                                                    |                                                                                                    |                                                                                                    |                                                |                                                            |                                                                 |                                       |                                                                      |                                                         |                                                   |                                           |                                                  |                                                | Oneer                                                  |       |                                                                                |        |
|                |                                                            |                                                                             |                                                                                                    |                                                                                                    |                                                                                                    |                                                |                                                            |                                                                 |                                       |                                                                      |                                                         |                                                   |                                           |                                                  |                                                |                                                        |       |                                                                                |        |
|                | 0                                                          |                                                                             | D Franktin                                                                                                    |                                                                                                    |                                                                                                    |                                                |                                                            |                                                                 |                                       |                                                                      |                                                         |                                                   |                                           |                                                  |                                                |                                                        |       |                                                                                |        |
| atch           | Status Cha                                                 | inge 🕶                                                                      | Export to I                                                                                                    | File 🔹                                                                                                    | Custom Exp                                                                                              | port Disp                                      | lay 🕶 📑                                                    | Schedule                                                        | Ølr                                   | nternal <del>-</del>                                                 |                                                         |                                                   |                                           |                                                  |                                                |                                                        |       | 1 - 70                                                                         | ) OF 7 |
| atch           | Status Cha                                                 | inge 🕶                                                                      | Export to I                                                                                                    | File 💌                                                                                                    | Custom Exp                                                                                              | Billing                                        | lay - 🛛                                                    | - Schedule                                                      | Ølr                                   | nternal <del>-</del><br>Ins 1                                        | ins 2                                                   |                                                   |                                           |                                                  | Claim                                          | Ехр                                                    |       | 1 - 70                                                                         | OF     |
| atch :<br>Info | Status Cha                                                 | inge <del>-</del><br>Patient                                                | Export to I                                                                                                    | File -                                                                                                    | Custom Exp                                                                                              | Dort Disp<br>Billing<br>Provider               | lay - H<br>Billed                                          | Schedule                                                        | ¢ Ir<br>Adjmt                         | nternal <del>-</del><br>Ins 1<br>Paid                                | Ins 2<br>Paid                                           | Pt Paid                                           | Ins Bal                                   | Pt Bal                                           | Claim<br>Bal                                   | Exp<br>Reimbr                                          | ins 1 | 1 - 70<br>Ins 1<br>Status                                                      | O OF I |
| atch<br>Info   | Status Cha                                                 | nge -<br>Patient                                                            | Export to I                                                                                                    | File •                                                                                                    | Custom Exp                                                                                              | Disp<br>Disp<br>Billing<br>Provider<br>Totals: | ay                                                         | Allowed \$2,445.65                                              | Adjmt<br>\$554.35                     | Ins 1<br>Paid<br>\$280.00                                            | Ins 2<br>Paid<br>\$110.00                               | Pt Paid<br>\$350.00                               | Ins Bal<br>\$1,105.65                     | Pt Bal<br>\$600.00                               | Claim<br>Bal<br>\$1,705.65                     | Exp<br>Reimbr<br>\$20.00                               | ins 1 | 1 - 70<br>Ins 1<br>Status                                                      | O OF 7 |
| Info           | Status Cha<br>Claim ID<br>71643240                         | Patient<br>Arielle<br>Mandelb                                               | Export to 1     Print HCFA     Print HCFA     Print HCFA     Print Supert     Export EDI                                                               | File    (text)                                                                                                    | Custom Exp<br>Provider<br>David<br>nt Prabhakaran                                                       | Billing<br>Provider<br>Totals:                 | Billed<br>\$3,000.00<br>\$0.00                             | Allowed<br>\$2,445.65<br>\$0.00                                 | Adjmt<br>\$554.35<br>\$0.00           | nternal -<br>Ins 1<br>Paid<br>\$280.00<br>\$0.00                     | Ins 2<br>Paid<br>\$110.00<br>\$0.00                     | Pt Paid<br>\$350.00<br>\$0.00                     | Ins Bal<br>\$1,105.65<br>\$0.00           | Pt Bal<br>\$600.00<br>\$0.00                     | Claim<br>Bal<br>\$1,705.65<br>\$0.00           | Exp<br>Reimbr<br>\$20.00<br>\$0.00                     | ins 1 | 1 - 70<br>Ins 1<br>Status                                                      | ) OF 1 |
| itch :         | Status Cha<br>Claim ID<br>71643240<br>71643408             | Patient<br>Arielle<br>Mandelb<br>Jenny (Je<br>Harris                        | Export to 1     Print HCFA     Print HCFA     Print Supert     Export EDI     in) 12/07/2017     03:30PM                                               | File  (text) (text) (te | Custom Exp Provider David nt Prabhakaran David Prabhakaran                                              | Billing<br>Provider<br>Totals:                 | Billed<br>\$3,000.00<br>\$0.00<br>\$0.00                   | Chedule Allowed \$2,445.65 \$0.00 \$0.00                        | Adjmt<br>\$554.35<br>\$0.00<br>\$0.00 | nternal -<br>Ins 1<br>Paid<br>\$280.00<br>\$0.00<br>\$0.00           | Ins 2<br>Paid<br>\$110.00<br>\$0.00<br>\$0.00           | Pt Paid<br>\$350.00<br>\$0.00<br>\$0.00           | Ins Bal<br>\$1,105.65<br>\$0.00<br>\$0.00 | Pt Bal<br>\$600.00<br>\$0.00<br>\$0.00           | Claim<br>Bal<br>\$1,705.65<br>\$0.00<br>\$0.00 | Exp<br>Reimbr<br>\$20.00<br>\$0.00<br>\$0.00           | ins 1 | 1 - 70<br>Ins 1<br>Status                                                      | ) OF   |
| Info           | Status Cha<br>Claim ID<br>71643240<br>71643408<br>71643446 | Patient<br>Arielle<br>Mandelb<br>Jenny (Je<br>Harris<br>Jenny (Je<br>Harris | Export to I     Print HCFA     Print HCFA     Print HCFA     Print Supert     Export EDI     in) 12/07/2017     03/30PM     in) 12/07/2011     02/30PM | File    (text)   (text)                                                                                                    | Custom Exp<br>Provider<br>David<br>nt Prabhakaran<br>David<br>nt Prabhakaran<br>David<br>nt Prabhakaran | Billing<br>Provider<br>Totals:                 | ay -<br>Billed<br>\$3,000.00<br>\$0.00<br>\$0.00<br>\$0.00 | Checkler<br>Allowed<br>\$2,445.65<br>\$0.00<br>\$0.00<br>\$0.00 | Adjmt<br>\$554.35<br>\$0.00<br>\$0.00 | nternal -<br>Ins 1<br>Paid<br>\$280.00<br>\$0.00<br>\$0.00<br>\$0.00 | Ins 2<br>Paid<br>\$110.00<br>\$0.00<br>\$0.00<br>\$0.00 | Pt Paid<br>\$350.00<br>\$0.00<br>\$0.00<br>\$0.00 | Ins Bal<br>\$1,105.65<br>\$0.00<br>\$0.00 | Pt Bal<br>\$600.00<br>\$0.00<br>\$0.00<br>\$0.00 | Claim<br>Bal<br>\$1,705.65<br>\$0.00<br>\$0.00 | Exp<br>Reimbr<br>\$20.00<br>\$0.00<br>\$0.00<br>\$0.00 | ins 1 | 1 - 70<br>Ins 1<br>Status<br>Mot<br>Submitter<br>Submitter<br>Not<br>Submitter | D OF   |

4. Select the appropriate billing status from the drop-down menu and click on **Print**.

| dr chrono                                                                                                    |                                                 |                                                                                                    |                                    | 🛔 David Prabha                     |           |                     |
|----------------------------------------------------------------------------------------------------|-------------------------------------------------|----------------------------------------------------------------------------------------------------|------------------------------------|------------------------------------|-----------|---------------------|
| Schedule Clinical Patients Reports Billing                                                                                                    | Account Help \$                                 | ×                                                                                                    |                                    | Sear                               |           |                     |
| Live Claims Feed                                                                                                    | Print HCFA                                      |                                                                                                    | ×                                  |                                    |           |                     |
| Select All Offices Select None GRV Clinic All                                                                                                    | And change billing status to                    | Bill Insurance                                                                                                    |                                    | All 👻 Surge                        | ery All 👻 |                     |
| Claim Type All  Claim St  Claim St |                                                 | Paid In Full<br>Balance Due<br>Settled<br>Internal Review<br>Bill Insurance                                                        | Print                              |                                    |           |                     |
| Patient  Payer Name  Pa                                                                                                    |                                                 | Bill Secondary Insurance<br>Worker's Comp Claim<br>Auto Accident Claim<br>Durable Medical Equipment Claim<br>Institutional Service |                                    |                                    |           | Clear Update Filter |
| Batch Status Change ▼ 🔒 Export to File 🔹 🖺 C                                                                                                    |                                                 | Paper bill<br>Moved to collections                                                                                                 |                                    |                                    |           | 1 - 70 OF 70        |
| Date of Service Office P                                                                                                    |                                                 | Test Status<br>Test status 1                                                                                                    |                                    |                                    |           |                     |
| T1643240 Arielle 12/07/2017 Test office D<br>Mandelbern 04/30PM for oppatient P                                                                                                    | Totals: \$3,000.01<br>avid \$0.01<br>rabhakaran | Ready to bill                                                                                                    | \$0.00 \$1,105.65<br>\$0.00 \$0.00 | \$0.00 \$1,705.65<br>\$0.00 \$0.00 | \$20.00   | A Not<br>Submitted  |

5. The HCFA forms for the list of claims displayed on the page will be exported to your message center.